## **INSCRIPCIONS VIA WEB**

## Com puc accedir a fer les inscripcions?

Només caldrà seguir els següents passos.

## ACCÉS PER ORDINADOR O TELÈFON MÒBIL:

Pas 1) Entrar des de l'ordinador o mòbil a la web del club <u>www.cnvilassar.com</u>:

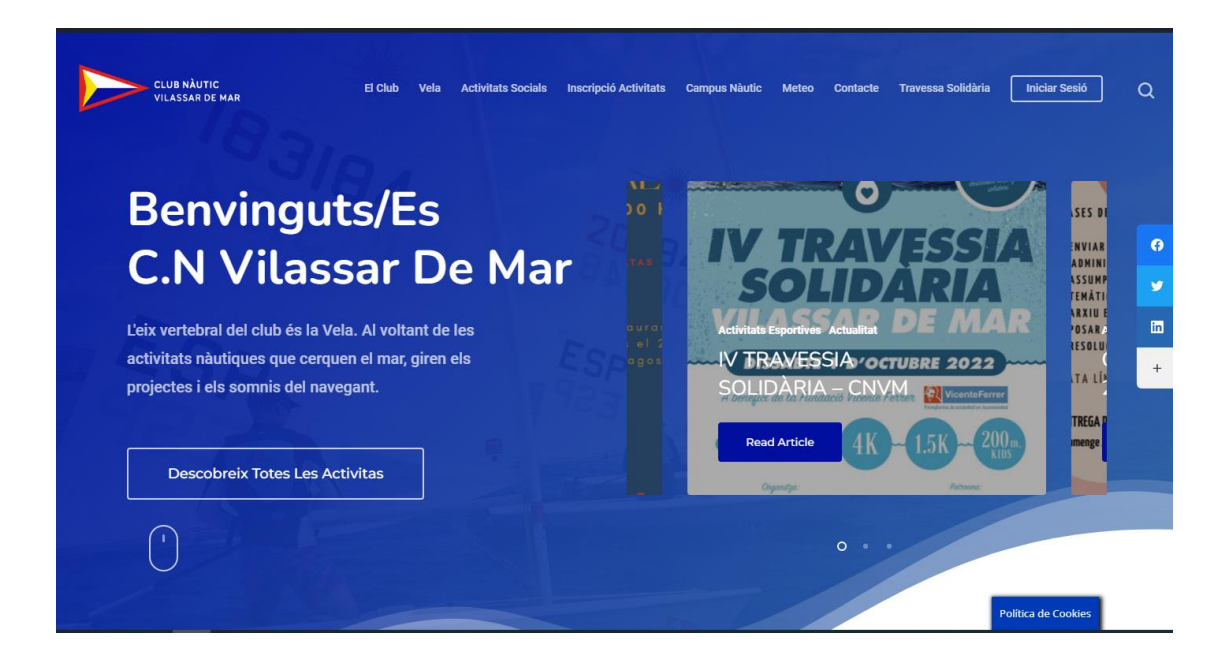

Pas 2) Clicar sobre el menú IV Travessa Solidària:

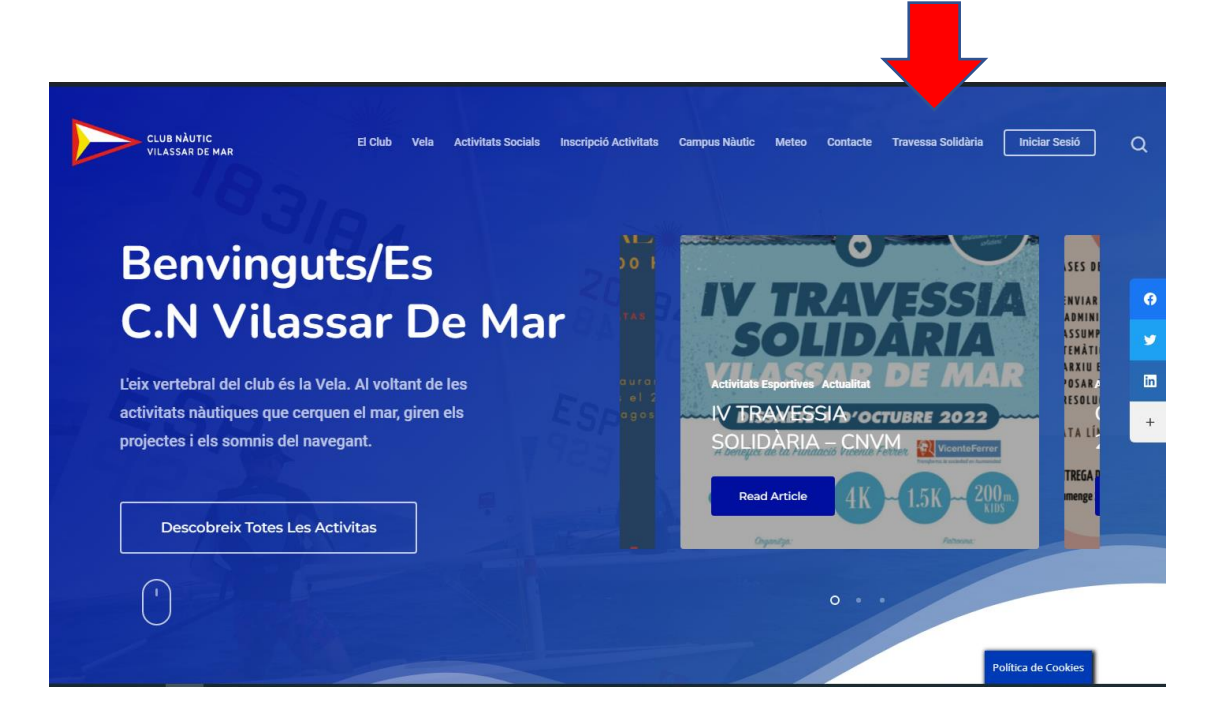

Pas 3) Clicar sobre la distància que voldreu fer:

| Activitats | Cercar activitats                                                                      | c |  |  |  |
|------------|----------------------------------------------------------------------------------------|---|--|--|--|
| esnortives | SETEMBRE                                                                               |   |  |  |  |
| esportives | OA <sup>- 30</sup> IV TRAVESSIA SOLIDÀRIA DITÀNCIA 4KM - 2022<br>PER SOCIS I NO SOCIS  |   |  |  |  |
|            | 04 <sup>-30</sup> IV TRAVESSIA SOLIDÀRIA DITÀNCIA KIDS - 2022<br>PER SOCIS I NO SOCIS  |   |  |  |  |
|            | 04 <sup>-30</sup> IV TRAVESSIA SOLIDÀRIA DITÀNCIA 1,5KM - 2022<br>PER SOCIS I NO SOCIS |   |  |  |  |
|            | OCTUBRE                                                                                |   |  |  |  |
|            | Sense activitats                                                                       |   |  |  |  |
|            | NOVEMBRE                                                                               |   |  |  |  |
|            | Sense activitats                                                                       |   |  |  |  |

Pas 4) En Clicar en la distància us redirigirà a una altra pàgina on us donarà la opció "INSCIU-TE ARA", clicar a sobre:

| CLUB NĂUTIC<br>VILASSAR DE MAR<br>El Club Vela Activitats Socials Inscripció Activitats Campus Nàutic                                                                                                    | Meteo Contacte Travessa Solidària Iniciar Sesió                                   | ] Q |
|----------------------------------------------------------------------------------------------------|-----------------------------------------------------------------------------------|-----|
|                                                                                                    | 0.4-30 IV TRAVESSIA SOLIDÀRIA<br>DITÀNCIA KIDS - 2022<br>PER SOCIS I NO SOCIS     |     |
|                                                                                                    | 04-30 IV TRAVESSIA SOLIDÀRIA<br>DITÀNCIA 1,5KM - 2022<br>PER SOCIS I NO SOCIS     | 0   |
| ■ DETALLS                                                                                                    |                                                                                   | 9   |
| EL NÀUTIC DE VILASSAR DE MAR ORGANITZA LA IV TRAVESSA SOLIDÀRIA A AIGÜES OBERTES                                                                                                    | Cercar activitats Q                                                               | in  |
| La recapitado de resouverimment es destinara integrament a un projecte sondari amo la rundado<br>Vicente Ferrer.<br>El proper <b>dissable 1 d'octubre</b> a les p <b>or se el</b> Club Nàutic de Vilassar de Mar, organitza el | SETEMBRE, 2022 (C) (D)                                                            | +   |
| quart esdeveniment soluri di verte devenimentes.                                                                                                    | 04- 30 IV TRAVESSIA SOLIDÀRIA<br>SEP DITÀNCIA 4KM - 2022                          |     |
| INSCRIPCIO                                                                                                    | 04-30 IV TRAVESSIA SOLIDÀRIA<br>DITÀNCIA KIDS - 2022<br>BER SOLSI NO SOLTE        |     |
| O HORA<br>setembre 4 (Diumenge) - 30 (Divendres)                                                                                                    | 04-30 IV TRAVESSIA SOLIDÀRIA<br>BEP DITÀNCIA 1,5KM - 2022<br>PER SOCIS I NO SOCIS |     |
|                                                                                                    | Política de Cookies                                                               |     |

**Pas 5)** En Clicar sobre **"Inscriu-te ara"** us sortirà la següent pàgina d'accés, on haureu de clicar sobre **"No estic registrat"**, omplir totes les dades que us demanarà i clicar en **registrar**.

| CLUB NÀUTIC<br>VILASSAR DE MAR | El Club 👻 Vela 🍷 Activitats Socials 🍷 Inscripció activitats 🏺 Inscripció Casal Meteo 🍷 Resta | surant Blog - Contacte - 💌 |
|--------------------------------|----------------------------------------------------------------------------------------------|----------------------------|
|                                | A                                                                                            |                            |
|                                | Accés al racó del soci.<br>Correu electrònic                                                 | -                          |
|                                | Contrasenya                                                                                  |                            |
|                                | INICIAR SESSIÓ                                                                               |                            |
|                                | No estic registrat.                                                                          |                            |

Si l'any anterior ja vau fer el registre a la pàgina web, podreu entrar amb el mateix correu i codi d'accés dels que ja disposeu. Si heu perdut el Codi d'accés, heu de clicar en "He oblidat la contrasenya i us enviarem un altre:

| Accés al racó del soci      |
|-----------------------------|
| Correu electrònic           |
| Contrasenya                 |
| INICIAR SESSIÓ              |
| A He oblidat la contrasenya |
| No estic registrat.         |
|                             |

**Pas 6)** Omplir totes les dades i si voleu podeu afegir al mateix moment altres familiars per a que pugueu fer la inscripció de cop. Si només us voleu afegir per individual no caldrà omplir aquell apartat, deixeu-lo en vuit i clicar sobre "REGISTRAR-SE".

| Nom *                                        | Cognoms *                                    | NIF*                              | Da            | ta Naixement * |                 |
|----------------------------------------------|----------------------------------------------|-----------------------------------|---------------|----------------|-----------------|
| Email *                                      | Telèfono                                     | Sexe                              | <b>↓</b>      |                |                 |
| Direcció                                     | CP                                           | Població<br>- Població -          | Provincia     | País           | ~               |
| Unitat familiar / Grup — Afeg<br>Nom * Cogne | geix un altre membre en aq<br>oms * Identifi | uesta inscripció<br>cació Data Na | aixement * Re | lació *        |                 |
|                                              |                                              |                                   |               | - Relació -    | ~               |
| Nom Cognoms                                  | NIF                                          | Data Naixement                    |               | Tipus Relació  | + Afegir membre |

**Pas 7)** Un cop omplertes totes les dades i clicat a sobre de "registrar-se" us enllaçarà a fer la inscripció directament.

Haureu de seleccionar les persones a inscriure i clicar sobre la pestanya següent.

| CLUB NÀUTIC          | G                                                             |                     |                               | Pàgina princ |
|----------------------|---------------------------------------------------------------|---------------------|-------------------------------|--------------|
| Fitxa Personal       | Realitzar Inscripció No Soci<br>Selecció Activitat i No Socis | is                  |                               |              |
| Realitzar Inscripció | Activitat<br>IV Travessia Solidària ditància                  | Soci Titular        | + Afegir familiar             |              |
|                      | Sele                                                          | eccioni les persone | s que vol inscriure en aquest | a activitat  |
|                      | DNI                                                           | Nom                 | Tipus                         |              |
|                      |                                                               |                     | No Soci                       |              |
|                      |                                                               |                     |                               |              |
|                      |                                                               |                     |                               | Segi         |
|                      |                                                               |                     |                               |              |
|                      |                                                               |                     |                               |              |
|                      |                                                               |                     |                               |              |

**Pas 8)** Finalment podreu seleccionar la distància que voldreu fer i marcar també si autoritzeu la vostra imatge i clicar sobre següent.

| CLUB NÀUTIC            | ©                                                                                                    |                                                                                                    |                                                                                                    |                                                                                                    |                                                                       |                                          | Pàgina principal                            |
|------------------------|----------------------------------------------------------------------------------------------------|----------------------------------------------------------------------------------------------------|----------------------------------------------------------------------------------------------------|----------------------------------------------------------------------------------------------------|-----------------------------------------------------------------------|------------------------------------------|---------------------------------------------|
| 🐘 Fitxa Personal       | Realitzar Inscripció<br>Selecció Calendaris                                                                                                    |                                                                                                    |                                                                                                    |                                                                                                    |                                                                       |                                          |                                             |
| ĝ Realitzar Inscripció | Activitat: IV Travessia S<br>Marca "Imatges" si autoritza qu<br>Marca "Imatges menor" si la pe<br>Marca "LOPD" si acepta la polit<br>Marca "Autorització tutor" si la<br>Marca "Pot marxar sol" si la per<br>adult un cog finalitzat l'activita<br>Marca "Pot excursió" si la perso<br>l'activitat, amb o sense requeri | Solidària dità<br>e es realitzin foto<br>risona es menor i<br>ica de protecció i<br>persona es menor<br>sona es menor i<br>t<br>ona es menor i s'a<br>ment de transpoi | ncia 4Km - 202<br>ografies<br>autoritza que es pug<br>de dades<br>rr i autoritza que es ti<br>s'autoritza que pugu<br>uutoritza que pugui p<br>et | 2 (Edat: 16 - 9<br>guin publicar fotog<br>ingui les dades per<br>marxar de les inst<br>articipar a les sorti | rafies<br>sonals<br>:aHacions del CNVM pe<br>des i excursions fora de | el seu compte senso<br>el CNVM, programa | e la supervisió d'un<br>Ides per l'equip de |
|                        | (                                                                                                    | □<br>Imatges                                                                                                    | □<br>Imatges<br>menor                                                                                                    |                                                                                                    | □<br>Autoritzaci<br>ó tutor                                           | □<br>Pot marxar<br>sol                   | D<br>Pot<br>excursió                        |
|                        | Distància de 4 km                                                                                                    | 01/10/2022 -                                                                                                    | 01/10/2022                                                                                                    |                                                                                                    |                                                                       | $\left( \right)$                         |                                             |
|                        | Donació - sense participar                                                                                                    | 01/10/2022 -                                                                                                    | 01/10/2022                                                                                                    |                                                                                                    |                                                                       |                                          |                                             |
|                        |                                                                                                    |                                                                                                    |                                                                                                    |                                                                                                    |                                                                       |                                          | Anterior Seguent                            |
|                        |                                                                                                    |                                                                                                    |                                                                                                    |                                                                                                    |                                                                       |                                          |                                             |

**Pas 6**: Finalment podreu fer el pagament de la inscripció (forma part també de la donació) i si voleu podreu fer una donació voluntària.

| CLUB NÀUTIC            | Ð                                                                     |          |                                                                 | Pàgina principal |
|------------------------|-----------------------------------------------------------------------|----------|-----------------------------------------------------------------|------------------|
| 🔐 Fitxa Personal       | Realitzar Inscripció<br>Resum Inscripció                              |          |                                                                 |                  |
| 🖻 Realitzar Inscripció | Activitat: IV Travessia Solidària ditància 44<br>2022 (Edat: 16 - 99) | m -      | Donació voluntaria<br>especifiqui l'import de donació<br>0.00 € |                  |
|                        | Distància de 4 km: 01/10/2022 - 01/10/2022<br>SubTotal                | 15<br>15 | Forma de pagament                                               |                  |
|                        | Total                                                                 | 15 €     |                                                                 |                  |
|                        |                                                                       |          |                                                                 | Anterior Pagar   |
|                        |                                                                       |          |                                                                 |                  |
|                        |                                                                       |          |                                                                 |                  |
|                        |                                                                       |          |                                                                 |                  |

## Com podem restablir la contrasenya si ja vam participar en les anteriors edicions?

**Pas 1)** Anar a l'esquerra de la capçalera i clicar a sobre de "**Iniciar sessió**". Haureu de posar el vostre correu electrònic i clicar a sobre de "he oblidat la meva contrasenya".

| CLUB NÀUTIC<br>VILASSAR DE MAR | El Club 👻 Vela 👻 | - Activitats Socials 👻 Inscripció activitats 👻 Inscripció Casal Meteo 👻 Restaurant Blog 👻 Contacte 👻 🦸 🔘 🜌 |
|--------------------------------|------------------|----------------------------------------------------------------------------------------------------|
|                                |                  |                                                                                                    |
|                                |                  | Accés al racó del soci.                                                                                    |
|                                |                  | Contrasenya                                                                                                |
|                                |                  | INICIAR SESSIÓ                                                                                             |
|                                |                  | He oblidat la contrasenya                                                                                  |

**Pas 2)** Se us enviarà al vostra correu la nova contrasenya amb la que podreu accedir, que la haureu de canviar per una personal.

|                                                                                                   | 7 |
|---------------------------------------------------------------------------------------------------|---|
| CLUB NÀUTIC<br>VILASSAR DE MAR<br>Per continuar el procés ha de<br>restablir la seva contrasenya. |   |
| Correu electrònic                                                                                 |   |
| Contrasenya                                                                                       |   |
| Confirmar contrasenya                                                                             |   |
| Daetablic                                                                                         |   |

Finalment podreu fer la vostra inscripció.